## How to join the UMMC\_Student wireless network for Windows OS

## 1. Click <u>here</u> to download the UMMC Student Wireless Profiler.EXE file.

| View and track your downloads     | Search                                      | downloads |      | Q |
|-----------------------------------|---------------------------------------------|-----------|------|---|
| Name                              | Location                                    | Actions   |      |   |
| UMMC_Studentexe 151 KB<br>umc.edu | Do you want to run or save<br>this program? | Run       | Save | • |
|                                   |                                             |           |      |   |
|                                   |                                             |           |      |   |
|                                   |                                             |           |      |   |
|                                   |                                             |           |      |   |
|                                   |                                             |           |      |   |
|                                   |                                             |           |      |   |

## 2. Click on the down arrow next to save and click "Save as"

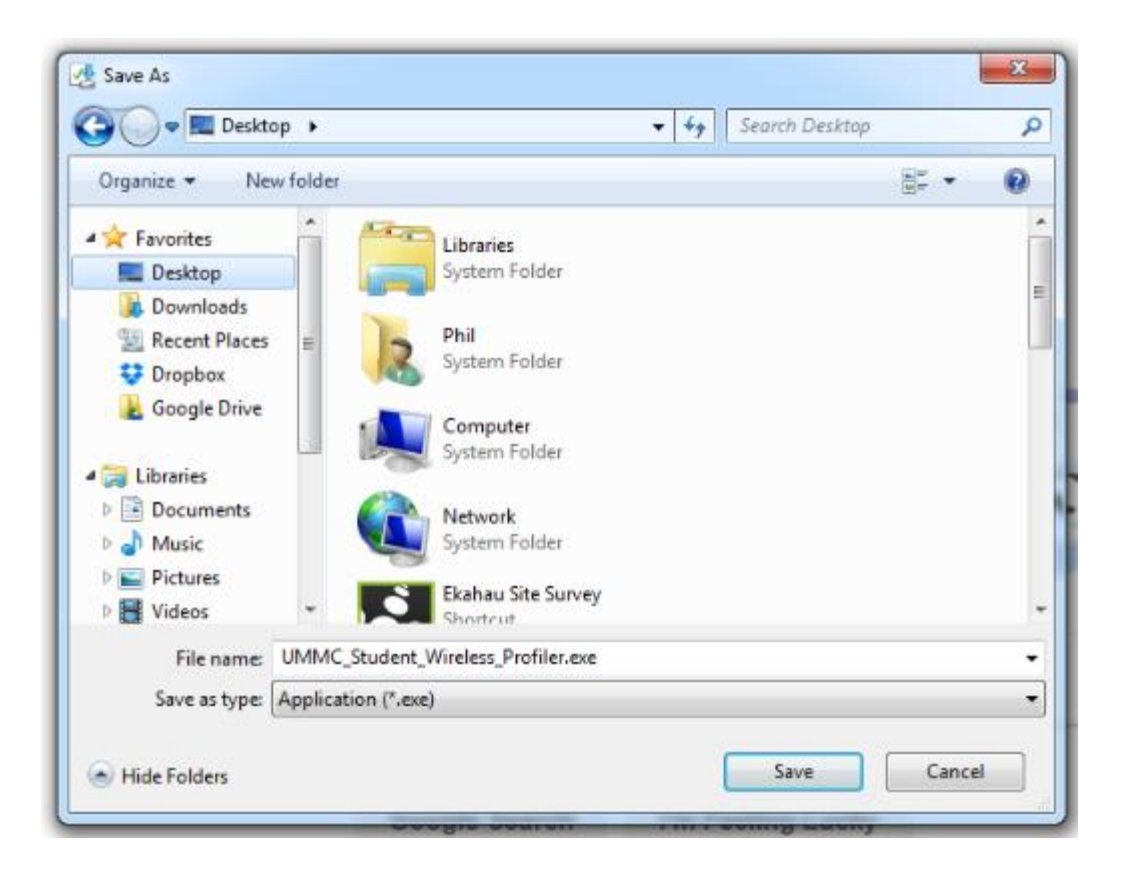

3. Click on Desktop, then click save.

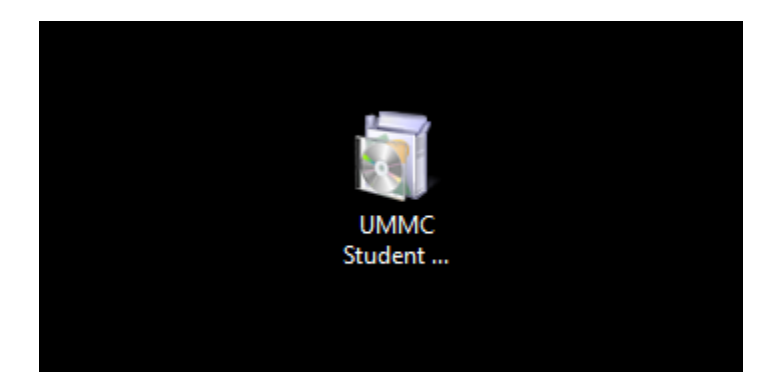

4. Go to your desktop and click on the UMMC Student Wireless Profiler.EXE icon.

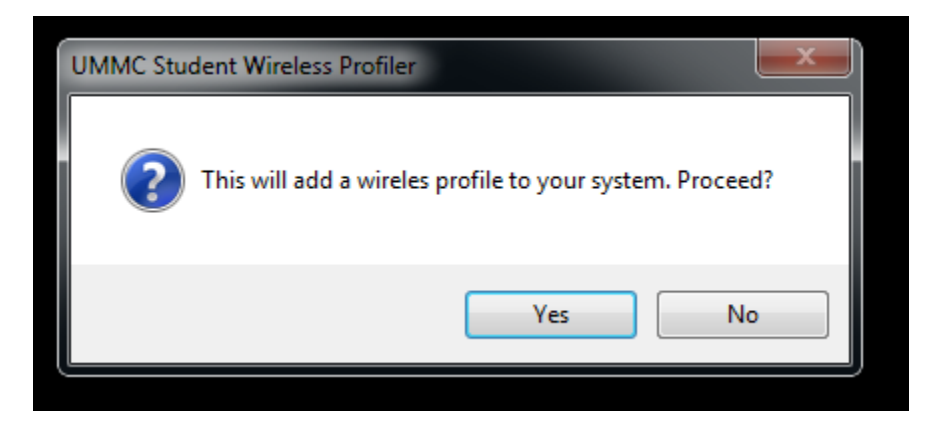

5. Click yes to proceed.

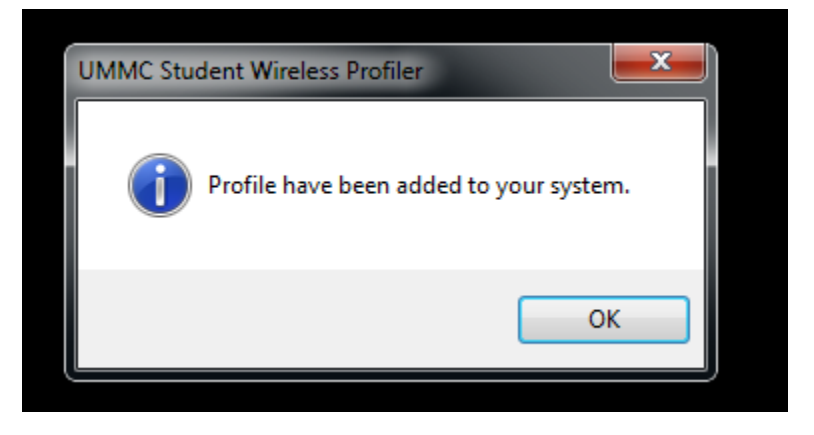

6. Click OK

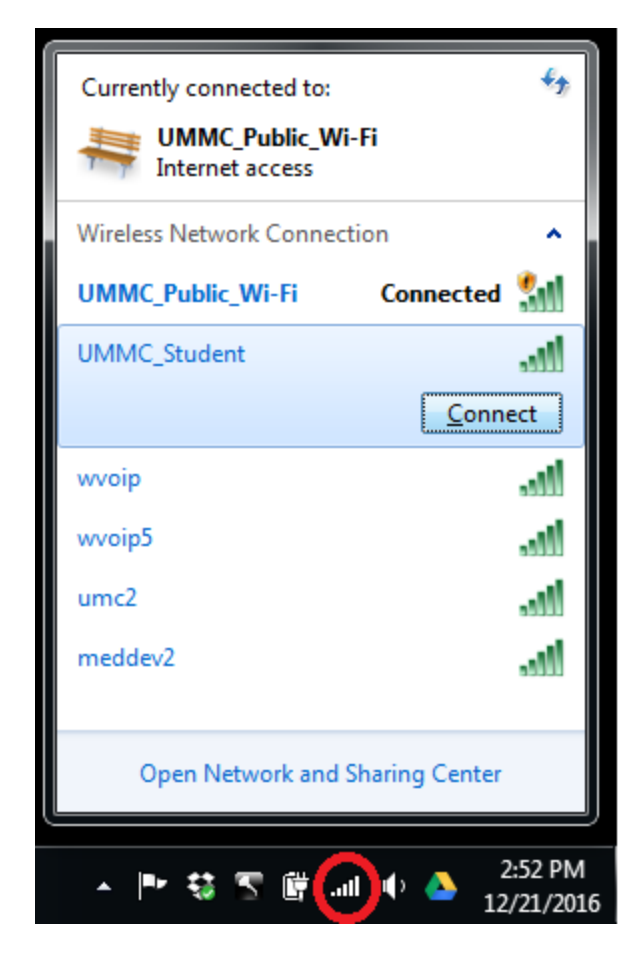

7. After making sure your wireless adapter is on, click on the wireless icon in the taskbar. It is shown above circled in red. Click on UMMC\_Student and click connect.

| Windows Security               |                                |        |           | <b></b> |
|--------------------------------|--------------------------------|--------|-----------|---------|
| Network Au<br>Please enter use | thentication<br>er credentials |        |           |         |
|                                | User name<br>Password          |        |           |         |
|                                |                                |        | ОК        | Cancel  |
|                                |                                | • \$ 5 | i 🕅 🕡 🕩 ( | 2:54 PM |

8. Type in your network credentials (The login you use to access your e-mail). Click OK. Note you may be prompted to accept a certificate. Click accept or OK if asked.

| Currently connected to:<br>UMMC_Student<br>Internet access | <i>€</i> ∌                                       |
|------------------------------------------------------------|--------------------------------------------------|
| Wireless Network Connec                                    | tion 🔺                                           |
| UMMC_Student                                               | Connected                                        |
| wvoip                                                      | Name: UMMC_Student<br>Signal Strength: Excellent |
| wvoip5                                                     | Security Type: WPA2<br>Radio Type: 802.11n       |
| umc2                                                       | SSID: UMMC_Student                               |
| meddev2                                                    | llee                                             |
| UMMC_Public_Wi-Fi                                          | <b>2</b> 01                                      |
| Open Network and                                           | Sharing Center                                   |
|                                                            | •                                                |
| 1                                                          | 00% 🕞 — 🕕 🧃                                      |
| ▲ I™ 40 S 6                                                | inil 🗣 🔺 4:11 PM<br>12/21/2016                   |

 9. Click once more on the wireless icon in your task bar. You will see that you are now connected to the UMMC\_Student network.

If you have any issues or questions please contact the Help Desk at 601-984-1145 (Helpdesk@umc.edu)